| Niveau de<br>difficulté                     |                          | Cours Microfer Chartres                                                                                                    |  |  |  |  |
|---------------------------------------------|--------------------------|----------------------------------------------------------------------------------------------------|--|--|--|--|
| Chevronnés                                  |                          | Désactiver l'écrande vérouillage                                                                                                    |  |  |  |  |
| ٩                                           |                          | (windows 10)                                                                                                    |  |  |  |  |
|                                             |                          |                                                                                                    |  |  |  |  |
|                                             |                          |                                                                                                    |  |  |  |  |
| <u>La situation :</u>                       |                          |                                                                                                    |  |  |  |  |
| Au démarrage ou en<br>défiler cet écran ver | n cas d'in<br>rs le haut | activité, Windows affiche un écran de verrouillage. Plutôt adapté aux tablettes, vous devez faire<br>pour accéder à l'écran d'identification. Vous pouvez le désactiver. |  |  |  |  |
|                                             |                          |                                                                                                    |  |  |  |  |
|                                             |                          |                                                                                                    |  |  |  |  |
|                                             |                          |                                                                                                    |  |  |  |  |
|                                             |                          |                                                                                                    |  |  |  |  |
|                                             |                          |                                                                                                    |  |  |  |  |
|                                             |                          |                                                                                                    |  |  |  |  |
|                                             |                          |                                                                                                    |  |  |  |  |
|                                             |                          |                                                                                                    |  |  |  |  |
|                                             |                          |                                                                                                    |  |  |  |  |
|                                             |                          |                                                                                                    |  |  |  |  |
|                                             |                          |                                                                                                    |  |  |  |  |
|                                             |                          |                                                                                                    |  |  |  |  |
|                                             |                          |                                                                                                    |  |  |  |  |

1. Cliquez avec le bouton droit de la souris sur le bouton **Démarrer**.

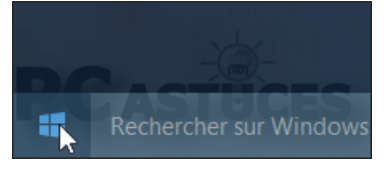

2. Cliquez sur **Exécuter**.

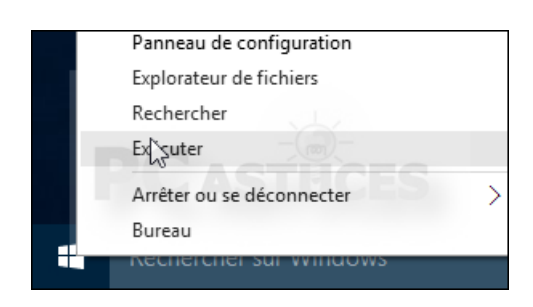

3. Saisissez la commande **regedit** et validez par **Entrée**.

| 💷 Exéci  | ıter                                                                                       |
|----------|--------------------------------------------------------------------------------------------|
| ۲        | Entrez le nom d'un programme, dossier, document ou ressour<br>Windows l'ouvrira pour vous. |
| Ouvrir : | regedit                                                                                    |
|          |                                                                                            |
|          |                                                                                            |
|          | OK Annuler                                                                                 |

## 4. Dans l'éditeur du Registre, dérouler la clé HKEY\_LOCAL\_MACHINE, SOFTWARE, Policies, Microsoft, Windows.

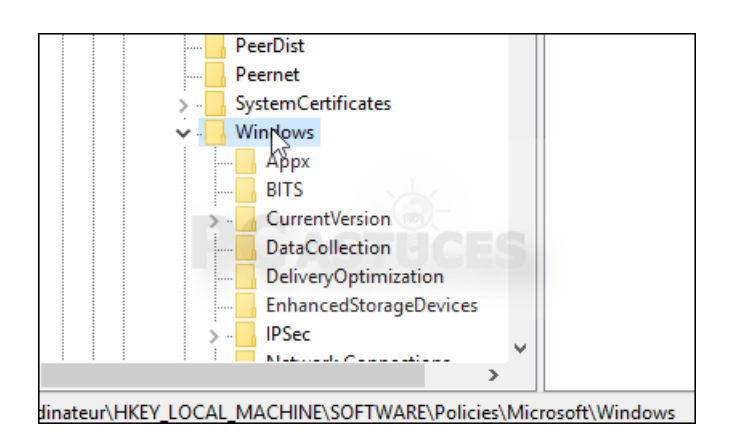

5. Cliquez sur la clé **Personalization**.

| System                    |                       |             |
|---------------------------|-----------------------|-------------|
| > WcmSvc                  |                       |             |
| WorkplaceJoin             |                       |             |
| > . WSDAPI                |                       |             |
| Personalization           |                       |             |
| > Windows Defe            |                       |             |
| >                         | TUCIES                |             |
| Realtek                   |                       |             |
| Destated A set ( set)     | ×                     |             |
|                           | >                     |             |
| EY_LOCAL_MACHINE\SOFTWARE | \Policies\Microsoft\W | /indows\Per |

6. Si elle n'est pas là, créez-la en cliquant sur le menu **Edition**, sur **Nouveau** puis sur **Clé**. Nommez la nouvelle clé**Personalization**.

| teur du Registre                       |                    |        |                      |  |  |
|----------------------------------------|--------------------|--------|----------------------|--|--|
| Edition                                | Affichage Favoris  | ?      |                      |  |  |
| No                                     | uveau              | >      | Clé                  |  |  |
| Autorisations<br>Supprimer<br>Renommer |                    |        | Valeur chaîne        |  |  |
|                                        |                    | Suppr  | Valeur binaire       |  |  |
|                                        |                    |        | Valeur DWORD 32 bi   |  |  |
|                                        |                    |        | Valeur QWORD (64 b   |  |  |
| 0                                      | pierie noni de cie |        | Valeur de chaînes m  |  |  |
| Ree                                    | chercher           | Ctrl+F | Valeur de chaîne ext |  |  |

7. Cliquez sur le menu **Edition**, sur **Nouveau** puis sur **Valeur DWORD 32 Bits** (quelle que soit votre édition de Windows).

| Édit | eur du Re                              | gistre                   |                  |       |      |                         |                                                       |             |
|------|----------------------------------------|--------------------------|------------------|-------|------|-------------------------|-------------------------------------------------------|-------------|
| hier | <u>E</u> dition                        | Affic <u>h</u> age       | Fa <u>v</u> oris | 2     |      |                         |                                                       |             |
|      | Mo                                     | odifier<br>odifier donné | es binaire       | 5     |      | Ì                       | Nom                                                   | Type<br>REG |
|      | No                                     | uveau                    |                  |       | >    |                         | Clé                                                   |             |
|      | Autorisations<br>Supprimer<br>Renommer |                          |                  |       |      | Valeur chaîne           |                                                       |             |
|      |                                        |                          |                  | A S   | uppr |                         | Valeur binaire                                        |             |
|      |                                        |                          |                  |       |      |                         | Valeur WORD 32 bits                                   |             |
|      | Co                                     | Copier le nom de clé     |                  |       |      |                         | Valeur QWORD (64 bits)<br>Valeur de chaînes multiples |             |
|      | Rechercher                             |                          | C                | trl+F |      | Valeur de chaîne extens | ible                                                  |             |
|      | Re                                     | chercher le su           | uivant           |       | F3   | Γ                       |                                                       |             |
|      | Peernet                                |                          |                  |       |      | -                       |                                                       |             |

8. Nommez la valeur **NoLockScreen** et double cliquez dessus.

| Nom             | Туре      | Données        |
|-----------------|-----------|----------------|
| ab (par défaut) | REG_SZ    | (valeur non dé |
| 10 NoLockScreen | REG_DWORD | 0x00000000 (0) |

٦

9. Saisissez 1 dans le champ **Données de la valeur** et validez.

| > OEM                            | ab (par dé  |
|----------------------------------|-------------|
| Modifier la valeur DWORD 32 bits | × cł        |
| Nom de la valeur :               |             |
| NoLockScreen                     |             |
| Données de la valeur : Base      | -           |
| 1                                | exadécimale |
| OD                               | écimale     |
|                                  |             |
|                                  | Annuler     |
| Peernet                          |             |

10. Fermez l'éditeur du Registre. L'écran de verrouillage ne sera plus affiché.

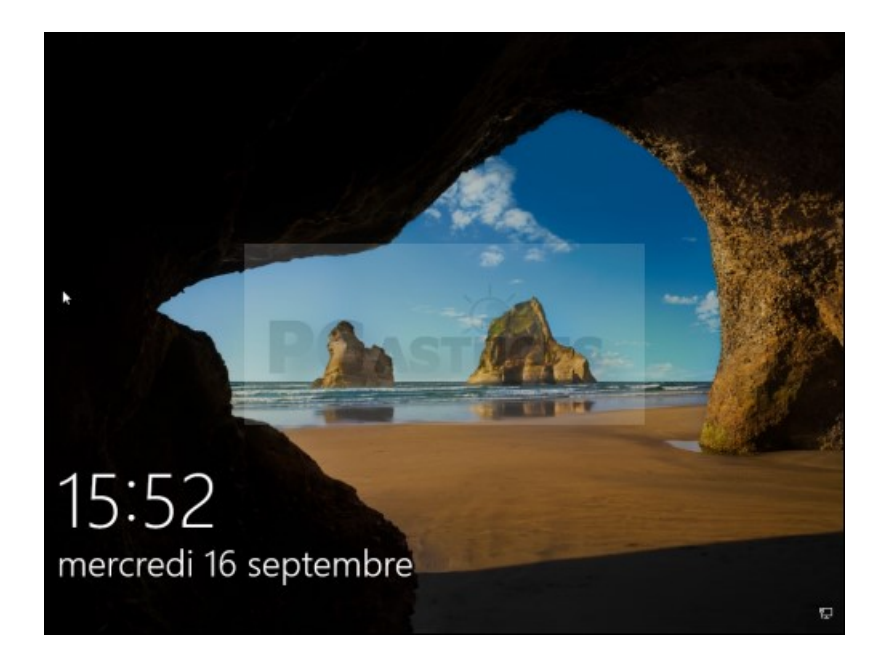

11. A la place, l'écran d'identification sera automatiquement affiché.

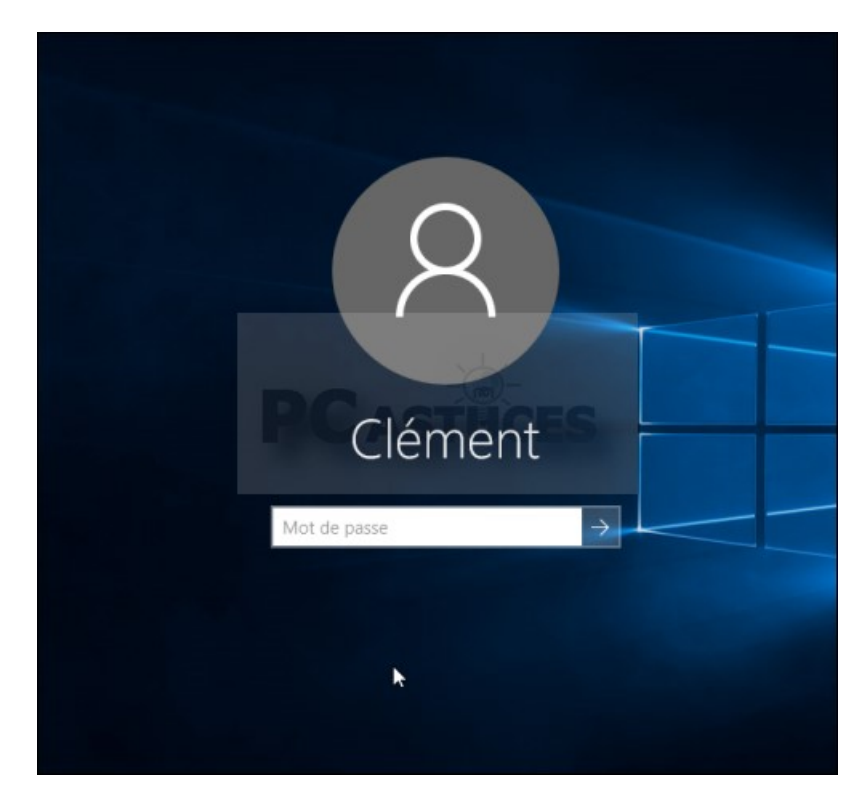